## Como justificar não visita no maxPromotor?

Produto: maxPromotor

## 1.0 Justificando não Visita

1.0 Ao acessar o aplicativo do maxPromotor na primeira tela de **Pontos de venda**, selecione o cliente clicando sobre ele, irá apresentar uma mensagem questionando se deseja responder pesquisa do PDV, clique me **sim**.

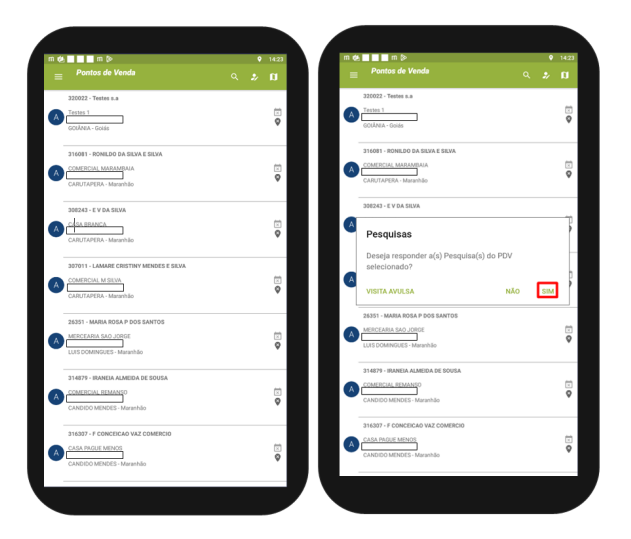

1.2 Ao abrir a tela do PVV clique no ícone in o canto lateral da tela e selecione a opção Justificativa de não Visita. Selecione o motivo, se preferir coloque a observação e depois clique em salvar.

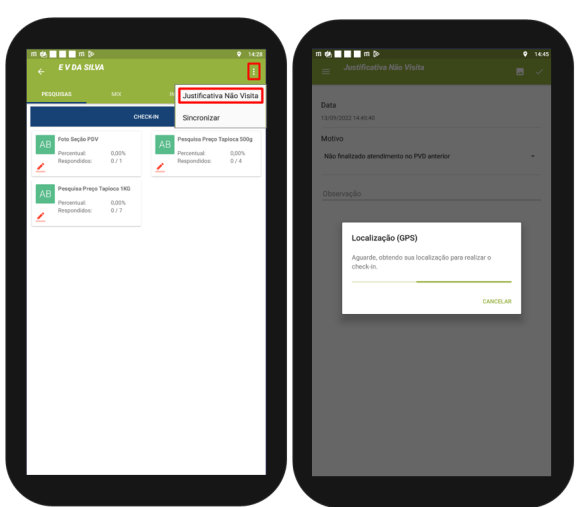

Voltar

## Artigo revisado pelo analista Renan Ribeiro

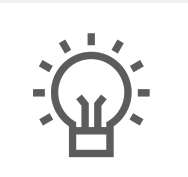

Não encontrou a solução que procurava?

Sugira um artigo

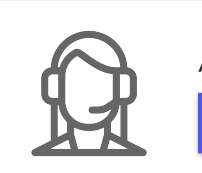

Ainda com dúvida?

Artigos Relacionados

- Como consultar Relatório de visita no maxPromotor?
- Processo de integração do MaxPromotor
- Como ler as configurações no MaxPromotor
- Como ler Logs no MaxPromotor
- Como permitir gerar visitas avulsas no maxPromotor?